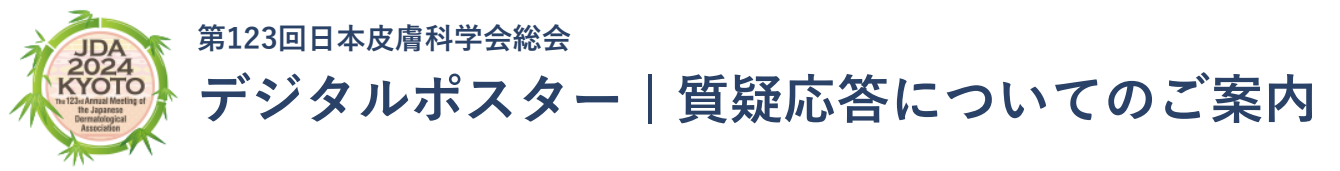

この度は、第123回日本皮膚科学会総会にご尽力いただき、誠にありがとうございます。

ご登録いただきましたポスター演題は、参加者からの質問を【会場での発表時】に加えて、【大会アプリ「MICEnavi」からのオンライン投稿】 により受け付けいたします。ご回答にご協力いただけますようお願いいたします。

## 概要

- 第スター発表は、学会会場のポスター発表会場(国立京都国際会館ニューホール内)、もしくはオンライン上の「MICEnavi」内で閲覧いただくことになります。
- ⑥ 「MICEnavi」からの質問投稿は、会期中(6月6日~9日)に限り受け付けます。
- ⑥ 「MICEnavi」からの質問投稿後、該当演題の演者(演題投稿時にご登録のメールアドレス)宛てにメールで通知が送られます。 メール内に記載されたURLにアクセスいただくことで質問内容の確認、質問へのご回答を送信いただけます。
- ⑥ 「MICEnavi」からの質問、演者からの回答内容はMICEnavi内に表示され、他の利用者も内容を確認することができます。

## 【大会参加者】MICEnaviからの質問投稿方法

MICEnavi より質問を投稿することができます。投稿された質問はアプリ内で表示され、他の利用者も内容を閲覧ことができます。

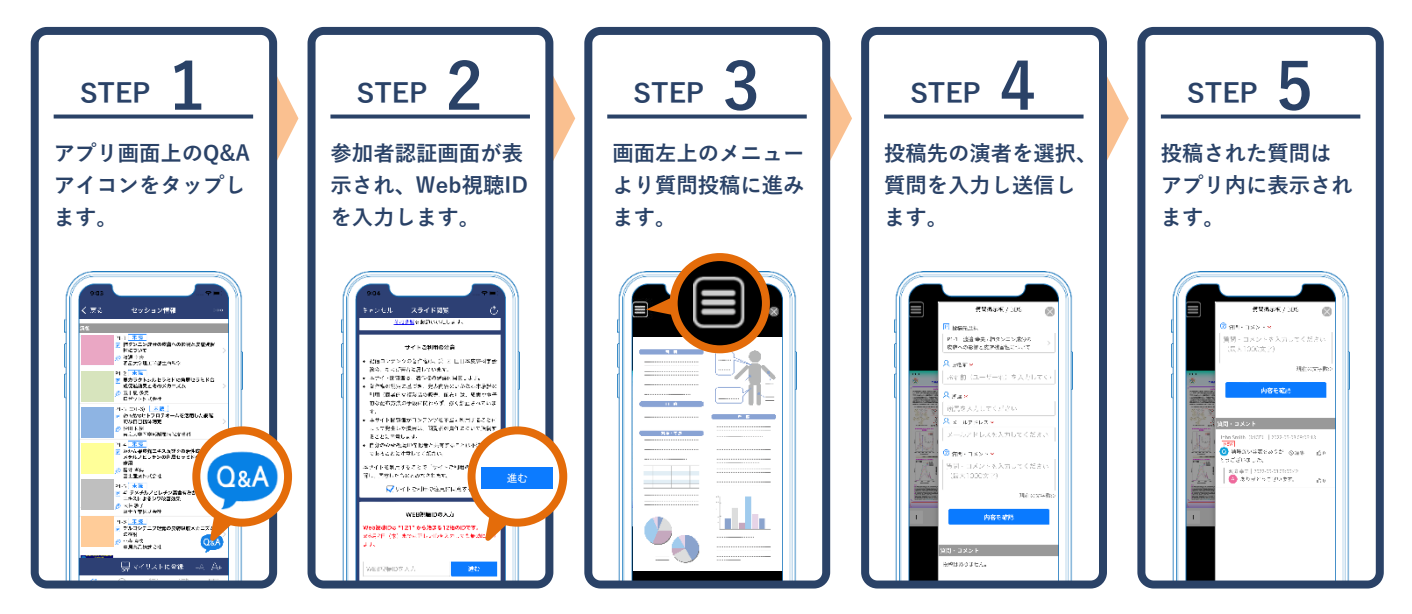

Web版ご利用の場合は演題画面の「質問を投稿」ボタン、またはデジタルポスター画面内の「質問掲示板」より質問を入力・送信することができます。

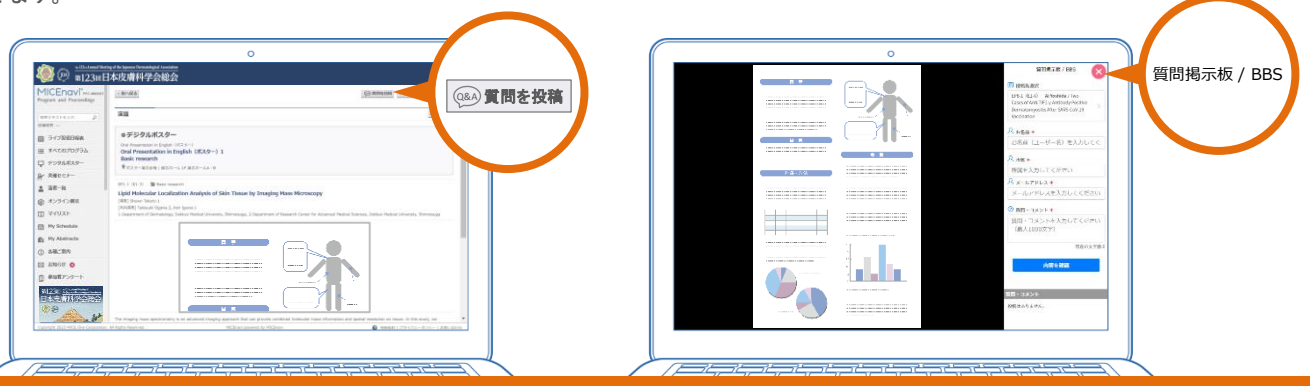

▼▼ 投稿された質問への回答方法は裏面をご覧ください ▼▼

## 【ポスター演者】MICEnaviより投稿された質問への回答方法

質問投稿後、該当演題の演者(演題投稿時にご登録のメールアドレス)宛てにメールで通知が送られます。 メール内に記載されたURLにアクセスいただくことで質問内容の確認、ご回答を送信いただけます。 【質問受付期間】6月6日(木)8:30 ~ 6月9日(日)17:00 【回答期限】6月14日(金)17:00

| STEP <b>1</b><br>通知メール内のURLより<br>質問確認・回答画面に進みます。                                                                                                    | STEP 2<br>質問が一覧で表示され、「回答を<br>作成」より回答に進めます。                                 | <b>STEP 3</b><br>回答内容をご入力いただき、<br>送信してください。 |
|----------------------------------------------------------------------------------------------------|----------------------------------------------------------------------------|---------------------------------------------|
| 演題に対する質問・コメントが投稿され<br>ました。<br>下記、回答登録サイトからご回答をお願<br>いいたします。<br><u>https://www.micenavi.jp/jda2024 whats</u><br><u>new/admin/micenavi/37jsd8shxxxuku</u><br>CLICK | <ol> <li>演題名</li> <li>投稿された質問2</li> <li>回答を作成</li> <li>投稿された質問1</li> </ol> | 回答を作成       回答を入力       キャンセル       確認      |

⑧ 質問受信時の通知メールは、下記のようなタイトルとなります。

【タイトル例】[MICEnavi] 第123回日本皮膚科学会総会:質問・コメントが投稿されました。 | The 123rd Annual Meeting of the Japanese Dermatological Association : You have received a new question to your presentation.

## MICEnaviご利用開始方法について

MICEnaviはPCでご利用いただく"Web版"、スマートフォン/タブレットでご利用いただく"アプリ版"をご用意しております。

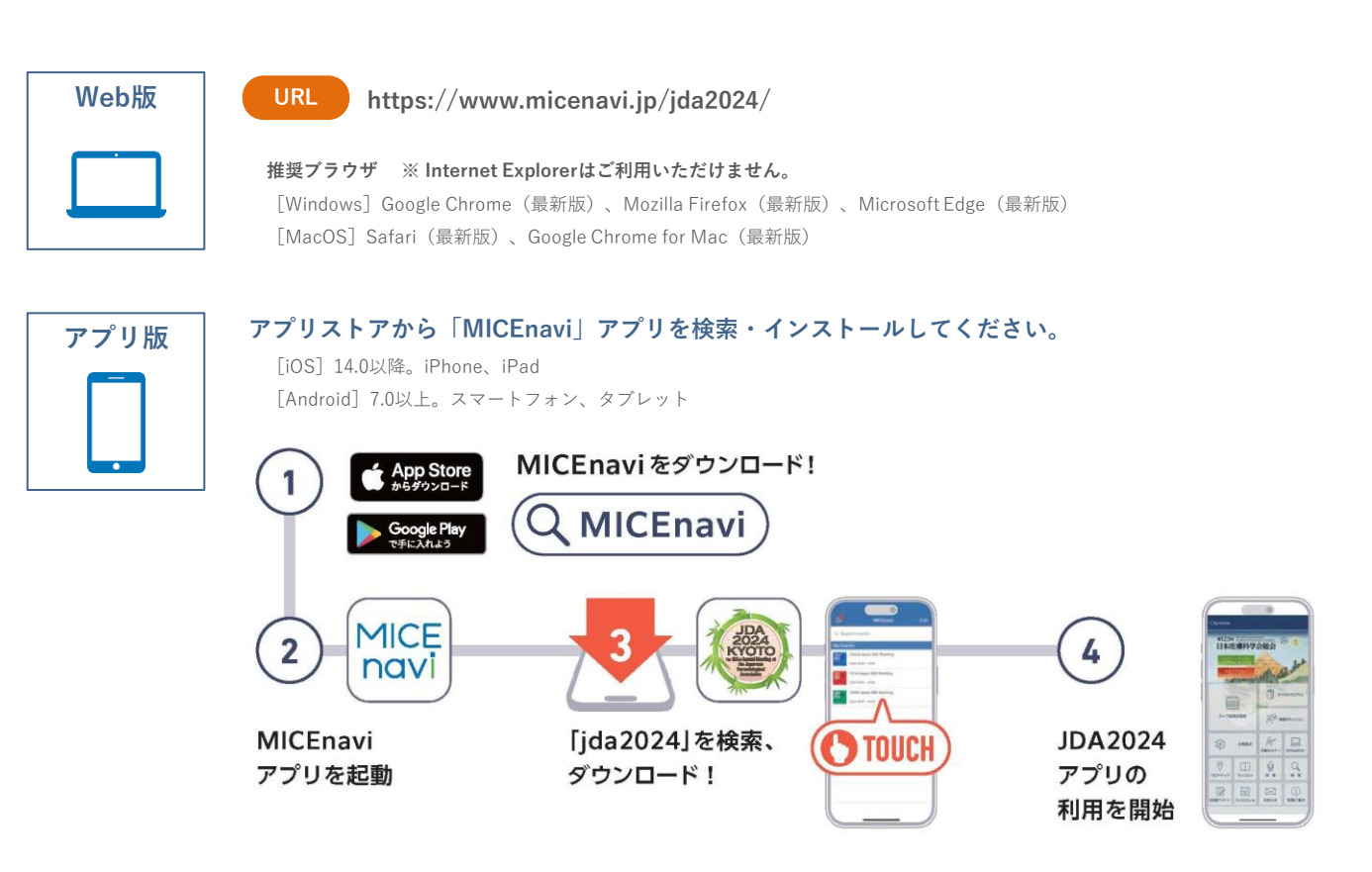